# Penerapan Zahir Accounting 6.0 Pada Butik RGK Karawang

## Risna Afriani<sup>1</sup>, Fajar Agustini<sup>2</sup>

<sup>1,2</sup>Universitas Bina Sarana Informatika e-mail: <sup>1</sup>risnaafriani42@gmail.com, <sup>2</sup>fajar.fgt@bsi.ac.id

| Diterima   | Direvisi   | Disetujui  |
|------------|------------|------------|
| 08-09-2024 | 05-10-2024 | 29-10-2024 |

**Abstrak** - Pesatnya perkembangan teknologi informasi khususnya teknologi komputer memberikan dampak yang cukup besar terhadap dunia usaha. Teknologi ini, khususnya dalam konteks bisnis, memungkinkan perusahaan beroperasi lebih efisien dan efektif. Butik RGK Karawang merupakan salah satu usaha yang mengalami kendala dalam pencatatan transaksi karena masih dilakukan secara manual sehingga rentan terhadap kehilangan data dan kesalahan dalam pencatatan. Banyaknya transaksi harian seringkali mengakibatkan pencatatan ganda dan kesalahan penulisan nama barang, jumlah persediaan, harga dan perhitungan manual, yang pada akhirnya memperlambat proses pembuatan laporan keuangan. Melalui metode penelitian yang dilakukan penggunaan Software Akuntansi Zahir Accounting sebagai solusi dalam pengolahan data akuntansi dan penyusunan laporan keuangan. Dengan penerapan Zahir Accounting, kesalahan input data dapat diminimalisir, sehingga kinerja butik RGK Karawang dapat menampilkan laporan keuangan yang jelas dan sistematis dengan waktu yang relatif lebih singkat.

## Kata Kunci: Butik, Zahir Accounting, Penjualan

Abstract - The rapid development of information technology, especially computer technology, has had a significant impact on the business world. This technology, especially in a business context, allows companies to operate more efficiently and effectively. RGK Boutique Karawang is one of the businesses that experiences problems in recording transactions because it is still done manually so it is vulnerable to data loss and errors in recording. The large number of daily transactions often results in double recording and errors in writing item names, inventory quantities, prices and manual calculations, which ultimately slows down the process of creating financial reports. Through research methods carried out by the author, namely qualitative methods including Observation, Interview, and Library research, the author proposes the use of Zahir Accounting Accounting Software as a solution in processing accounting data and preparing financial reports. By implementing Zahir Accounting, data input errors can be minimized, so that the boutique's performance becomes better, more effective and efficient. Based on the results of the implementation of Zahir Accounting that has been carried out, RGK Karawang Boutique can display clear and systematic financial reports in a relatively shorter time.

Keywords: Boutique, Zahir Accounting, Sales

#### PENDAHULUAN

Kemajuan teknologi informasi akuntansi saat ini memiliki dampak signifikan terhadap sistem informasi akuntansi dalam suatu perusahaan. salah satu pengaruh utamanya adalah mengalami perubahan dalam pemrosesan data, yang beralih dari sistem manual ke sistem komputerisasi. sistem informasi akuntasi terdiri dari kumpulan sumber daya informasi yang kemudian di komunikasikan kepada para pengambil keputusan. Oleh karena itu, sistem ini sangat diperlukan untuk menghadapi masalah di masa depan, mengurangi kendala yang ada, dan mempermudah proses pengelolaan data.

Dalam perkembangan Sistem Informasi

Akuntansi ini juga menyebabkan peubahanperubahan peran dari manajer dalam pengambilan keputusan. Mereka kini dituntut untuk dapat memperoleh informasi yang akurat dan paling tekini. Dengan berkembangnya sistem, informasi, dan sistem informasi akuntansi sangat erat kaitannya dengan penggunaan serta pemanfaatan teknologi dalam pengambilan sebuah keputusan akuntansi.

Teknologi digital merupakan teknologi yang tidak lagi menggunakan tenaga manusia, atau manual. Tetapi cenderung pada sistem pengoprasian yang otomatis dengan sistem komputerisasi atau format yang dapat dibaca oleh komputer (Aji, 2016). Butik RGK Karawang adalah usaha yang bergerak

Volume 4 Nomor 2 Oktober 2024, pp. 38-43

E-ISSN: 2797 - 7277

https://jurnal.bsi.ac.id/index.php/akasia

dibidang perdagangan umum meliputi busana Wanita termasuk pakaian atasan dan bawahan, gamis, mukena, tas, sandal, kerudung dan inner hijab.

Pengolahan data keuangan butik yang ada saat ini masih belum menggunakan pencatatan yang terkomputerisasi.

butik tersebut masih menggunakan pencatatan secara manual dicatat di buku sehingga sering terjadi kesalahan-kesalahan dalam perhitungan dan terkadang pencatatan yang terjadi dihari itu juga tidak terpantau berapa jelasnya (Hakim, 2020).

Untuk mengatasi hal tersebut, penulis ingin mengembangkan sistem pengolahan data keuangan yang ada menjadi sistem keuangan yang terkomputerisasi. agar tidak terulang kembali yang sudah terjadi sebelumnya dan menjadi lebiih efektif serta efisien dalam pencatatannya.

## METODE PENELITIAN

Dalam penelitian ini, penulis melaksanakan beberapa metode dalam pengumpulan data, diantaranya:

1. Metode Observasi

Metode ini digunakan untuk mencari dan mengumpulkan catatan yang akan digunakan pada mengolah catatan akuntansi. Dengan cara melakukan pengamatan secara langsung pada Butik RGK Karawang.

2. Metode Wawancara

Penulis melakukan wawancara langsung dan tidak langsung dengan ibu Nia selaku owner Butik RGK Karawang yang terkait, dan untuk wawancara tidak langsung penulis menggunakan aplikasi bantuan berupa WatsApp. Wawancara dilakukan secara bertahap agar pengumpulan data sesuai dengan yang dibutuhkan.

3. Studi Pustaka

Penulis mencari, membaca dan menerapkan referensi-referensi yang relevan dengan permasalahan yang diambil, referensi-referensi tersebut berupa buku, jurnal, artikel dan lain-lain.

Tabel 1. Penelitian Terkait

| Nama Peneliti   | Judul       | Hasil Penelitian |  |  |
|-----------------|-------------|------------------|--|--|
|                 | Penelitian  |                  |  |  |
| (Latifah &      | Penerapan   | Dibuat sebuah    |  |  |
| Larasati, 2020) | Zahir       | sistem yang      |  |  |
|                 | Accounting  | terkomputerisasi |  |  |
|                 | Dalam       | karena dengan    |  |  |
|                 | Transaksi   | aplikasi         |  |  |
|                 | Pembelian   | akuntansi Zahir  |  |  |
|                 | Barang PD.  | tersebut dapat   |  |  |
|                 | Mitrasarana | menyelesaikan    |  |  |
|                 | Komputindo  | pekerjaan secara |  |  |
|                 | Pontianak   | efektif dan      |  |  |
|                 |             | efisien.         |  |  |
|                 |             | serta proses     |  |  |
|                 |             | pemasukan dan    |  |  |
|                 |             | penyimpanan      |  |  |
|                 |             | data dapat       |  |  |

|                                      |                                                                                                    | * *                                                                                                    |
|--------------------------------------|----------------------------------------------------------------------------------------------------|----------------------------------------------------------------------------------------------------|
|                                      |                                                                                                    | diakses dengan<br>cepat dan mudah.                                                                                                    |
| (Maulida et al.,<br>2020)            | Monitoring<br>Aplikasi<br>Menggunakan<br>Dashboard<br>Untuk Sistem<br>Informasi<br>Akuntansi<br>Pembelian<br>dan Penjualan<br>(Studi Kasus :<br>UD Apung) | Merancang<br>bangun Sistem<br>Informasi<br>Akuntansi dalam<br>bentuk<br>dashboard.                                                                     |
| (Purba, 2018)                        | Sistem<br>Informasi<br>Akuntansi<br>Penggajian<br>Dan<br>Pengupahan                                                                                       | Pada Penelitian<br>ini penulis<br>menguraikan<br>Analisa-analisa<br>dan fungsi-fungsi<br>sistem informasi<br>akuntansi yang<br>efektif dan<br>efisien. |
| (Rahmawati &<br>Kumalasari,<br>2021) | Sistem<br>Akuntansi<br>Keuangan<br>Pada CV.<br>Prosper<br>Media<br>Menggunakan<br>Zahir<br>Accounting<br>Versi 6.0                                        | Pada penelitian<br>ini penulis<br>menggunakan<br>Zahir Accounting<br>Versi 6.0 dalam<br>sistem akuntansi<br>nya.                                       |
| (Sari, 2019)                         | Penerapan<br>Zahir<br>Accounting<br>Versi 5.1<br>Dalam<br>Penyusunan<br>Laporan<br>Keuangan<br>Pada PT.<br>Citarum<br>Borneo<br>Quantum                   | Menerapkan<br>Zahir accounting<br>Versi 5.1 dalam<br>pengelolaan<br>sistem akuntansi<br>keuangannya.                                                   |

# Tools Aplikasi

Menurut (Winarni et al., 2016) Zahir Accounting adalah perangkat lunak akuntansi yang dikembangkan oleh PT Zahir Internasional untuk mempermudah pembuatan laporan keuangan dengan cepat dan akurat. Software ini dilengkapi dengan fitur analisa laporan berupa grafik dan Analisa risiko keuangan yang berguna dalam pengambilan keputusan. Sejak versi 1.0 hingga versi 6.1, Zahir A ccounting lebih banyak melibatkan pengisian formular transaksi, mirip dengan praktik nyata, tanpa perlu membuat jurnal seperti pada pembuatan laporan keuangan manual. Setiap kali ada transaksi, program ini secara otomatis membuat jurnal, buku besar, buku pembantu, laporan manajemen, dan laporan keuangan. Adapun keuntungan menggunakan Zahir Accounting antara lain :(Winarni et al., 2016)

- 1. Mempermudah pengontrolan keluar masuk barang dan menyediakan informasi stok.
- 2. Memudahkan pengelolaan hutang piutang dengan

Volume 4 Nomor 2 Oktober 2024, pp. 38-43 E-ISSN: 2797 - 7277

https://jurnal.bsi.ac.id/index.php/akasia

informasi yang lengkap.

- 3. Mempermudah pengelolaan arus kas dan memungkinkan pemantauan kondisi keuangan secara nyata.
- 4. Menghasilkan laporan keuangan dengan cepat dan instan.
- 5. Menyediakan analisis keuangan yang akurat dan mudah dimengerti.

#### HASIL DAN PEMBAHASAN

Dari hasil penelitian ini penulis menerapkan Aplikasi Zahir Accounting Versi 6 yang dapat memaksimalkan pencatatan laporan keuangan secara sisematis dan terkomputerisasi sehingga hasil data menjadi akurat dan laporan keuangan pun akan terbentuk secara otomatis. Hasil output sistematisasi dari pencatatan data keuangan dengan Zahir Accounting Versi 6 adalah sebagai berikut: Jurnal Umum, Buku Besar, laporan laba rugi, Neraca.

# 1. Tinjauan Perusahaan

Butik RGK Karawang adalah usaha perdagangan umum yang menjual busana Wanita termasuk pakaian atasan dan bawahan, gamis, mukena, tas, sandal, kerudung dan inner hijab. Pengolahan data keuangan butik yang ada saat ini masih belum menggunakan pencatatan yang terkompu-terisasi, butik tersebut masih menggunakan pencatatan secara manual dicatat di buku sehingga sering terjadi kesalahan-kesalahan dalam perhitungan dan terkadang pencatatan yang terjadi dihari itu juga tidak terpantau berapa jelasnya.

#### 2. Tinjauan Kasus

Setelah melakukan penelitian pengolahan keuangan di Butik RGK Karawang di temukan beberapa masalah yang dapat mempengaruhi keuangan di masa depan yaitu, Pencatatan akuntansi masih dilakukan secara manual, sehingga sering terjadi kesalahan dalam penulisan, Penyimpanan dokumen secara fisik membutuhkan ruang yang signifikan dan menjadi tantangan dalam pencatatan, Rentan mengalami kerusakan atau kehilangan data seperti akibat kebakaran, banjir dan mudah di manipulasi. Aplikasi zahir accounting versi 6.0 diharapkan dapat membantu menyelesaikan permasalahan dalam pengolahan data keuangan pada Butik RGK Karawang. Penggunaan zahir accounting versi 6.0 ini sangat mudah digunakan dan dipahami oleh siapapun tanpa harus mempelajari teori akuntasi, sehingga pengolahan data keuangan dapat terorganisir dengan baik. Beberapa keunggulan yang dimiliki oleh software Zahir Accounting diantaranya (Anindya et al., 2021).

#### 3. Pencatatan secara manual

Pencatatan laporan keuangan secara manual diawali dengan membuat saldo awal akun, jurnal umum, buku besar, neraca saldo, laporan penyesuaian, neraca lajur, laporan laba rugi, laporan perubahan modal dan neraca. Data saldo awal akundpat dilihat pada Tabel 2. Dan data saldo awal hutang dapat dilihat pada tabel 3.

#### Tabel 2. Saldo Awal Akun 31 Maret 2024

| Nama Akun            | Debit      | Kredit     |
|----------------------|------------|------------|
| 17                   | 25 000 000 |            |
| Kas                  | 35.000.000 |            |
| Persediaan Barang    | 26.035.000 |            |
| Piutang Usaha        | 103.000    |            |
| Perlengkapan         | 400.000    |            |
| Peralatan            | 1.500.000  |            |
| Pendapatan penjualan |            | 103.000    |
| Akm. Penyusutan      |            | 240.000    |
| Peralatan            |            |            |
| Kendaraan            | 20.000.000 |            |
| Akm. Penyusutan      |            | 4.500.000  |
| Kendaraan            |            |            |
| Hutang Dagang        |            | 1.000.000  |
| Modal                |            | 77.195.000 |
| Total                | 83.038.000 | 83.038.000 |
|                      |            |            |

Sumber : Butik RGK Karawang (2024)

Tabel 3. Saldo Awal Hutang

| No. Faktur | Tanggal  | Saldo Hutang |
|------------|----------|--------------|
| CD01       | 28 Maret | 400.000      |
| CD02       | 28 Maret | 600.000      |
| Total      |          | 1.000.000    |
|            |          |              |

Sumber : Butik RGK Karawang (2024)

#### 4. Pencatatan dangan Tools Aplikasi

a. Instalasi Software Gambar 1 menjelaskan tentang pencatatan menggunakan aplikasi Zahir Accounting Versi 6 diawali dengan Instalasi *Software*.

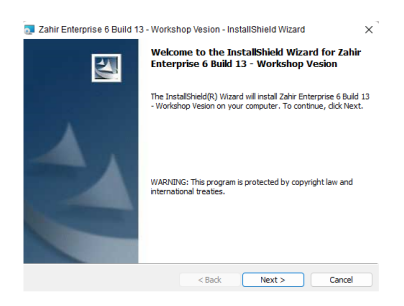

Gambar 1. Proses *Install* Sumber : Hasil Penelitian (2024)

1) Setup Awal

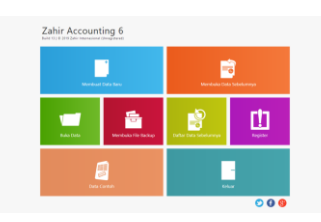

Gambar 2. *Setup Awal* Sumber : Hasil Penelitian (2024)

# Artikel Ilmiah Sistem Informasi Akuntansi (AKASIA)

Volume 4 Nomor 2 Oktober 2024, pp. 38-43 E-ISSN: 2797 - 7277

https://jurnal.bsi.ac.id/index.php/akasia

Gambar 2 merupakan tampilan *setup awal.* Membuat Database Perusahaan, dengan mengisi data-data perusahaan seperti: Identitas Bisnis, Alamat Bisnis, Negara, dan Kode Pos. Kemudian Membuka aplikasi Zahir, makan akan muncul tampilan pertama seperti Gambar 2, kemudian pilihlah (membuat data baru).

#### 2) Membuat Data Akun

| Daftar Akun                                               |                                             |                                                       |                              |
|-----------------------------------------------------------|---------------------------------------------|-------------------------------------------------------|------------------------------|
| Sens w have                                               |                                             | Kas Kecil                                             | Costs Associate Alas Mats to |
|                                                           |                                             | Turggal No Eulonani Catatan                           | Datas Davids                 |
| Gas<br>Rom<br>Desition<br>Serve                           | 100-00-00<br>10<br>1 <sub>11</sub> 100000,0 |                                                       |                              |
| Kan (USO)<br>Kole<br>Kole<br>Kole<br>Kole<br>Kole<br>Kole | 100-02-100<br>Auto<br>Ag. 2000              | Grafik Saldo Harian                                   |                              |
| Barrit<br>Ann<br>Knaithni<br>Sara                         | ton or or<br>bes<br>Ap. J                   | Mensing April 17, 2024 - Sansing April 20, 2024<br>18 | Von 11                       |
| Bank (USD)<br>Kole<br>Koletker<br>Sole                    | Universit<br>Ben<br>Red<br>Red              |                                                       |                              |

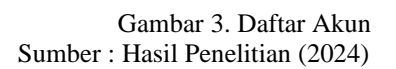

Pada gambar 3 merupakan tampilan menambah akun baru yang ada pada butik RGK Karawang. Data akun dibuat Pilihlah daftar Data-Data > tekan Data Rekening > tekan Baru (jika ingin menambahkan akun baru), tekan Edit (jika ingin mengubah akun yang sudah ada), dan tekan Hapus (jika ingin menghapus akun yang tidak diinginkan). Untuk menambahkan akun baru, input data sesuai gambar 3, lalu tekan "Rekam".

3) Input Saldo Awal

Untuk menginput saldo awal Persediaan, ikuti langkah-langkah berikut seperti pada Gambar 4: Pilih menu Bar Setting>Pilihlah opsi Saldo Awal Persediaan>Tekan Baru untuk menambahkan data Persediaan>Isi saldo awal Persediaan mulai dari kode barang, stok awal dan harga pokok>Lalu tekan tombol Rekam untuk menyimpan data tersebut.

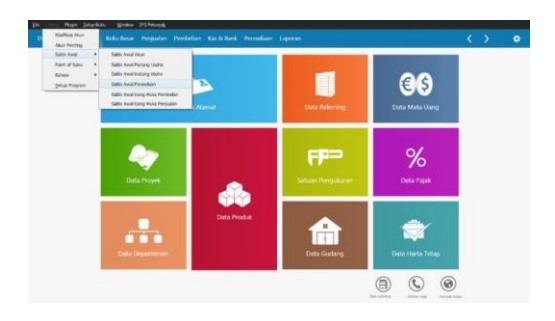

Gambar 4. Saldo Awal Persediaan Sumber : Hasil Penelitian (2024)

4) Input Data Transaksi Penjualan

| Penjualan<br>nana Pelanggan          |         | No. Faktur :<br>INV-D1        | Nomer SG : | Tanggal Faktur<br>Investore 🗃 | - Nets Care |        |             |                     | Discusive Tax    |          | •   |
|--------------------------------------|---------|-------------------------------|------------|-------------------------------|-------------|--------|-------------|---------------------|------------------|----------|-----|
| renser del Guitarg :<br>Heal Quarter |         | Reforanças<br>Repusies Reieng | par Deur   |                               |             |        |             |                     |                  | ad press |     |
| to Bring                             | Desire  | ipel Beinng (                 | i i        | Di Kèle                       | Di Order    | Seture | (Harge )    | Dier (%.)           | Teni 7jk         | 166      |     |
| 1005                                 | Real of | esis .                        |            | 12                            | ø           | PG     | 300,000,000 | 2                   | 200.000.000 PPN  |          |     |
| 19008                                | Teo Sei | dergang Bald                  |            | 1.0                           |             | Pro    | 215800.000  |                     | 215.000.000 PPN  |          |     |
| es:3                                 | Ganki   | liyari                        |            | u,                            |             | Po     | 275.000.000 | .0                  | 275-000.000 /#94 |          |     |
|                                      |         |                               |            |                               |             |        |             |                     |                  |          | bes |
|                                      |         |                               |            |                               |             |        |             | Biaya - Biaya Lain: |                  |          | 100 |
| gl. Pangitiman i                     | . 54    | desiran i                     |            |                               |             |        |             |                     |                  |          |     |
| 1004/1014                            | m ~     | a a                           |            |                               |             |        |             |                     |                  |          |     |
|                                      |         |                               |            |                               |             |        |             | fotal high          |                  |          | 192 |

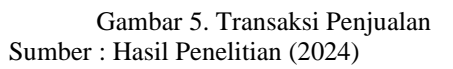

Pada Gambar 5 merupakan tampilan input data transaksi penjualan Tanggal 1 April 2024: Dipasarkan Produk 1 Pcs Rok Levis, 1 Pcs Gamis Syari, 1 Pcs Tas Selempang, secara Tunai dengan total sebesar 790.000 + PPN 3% = 813.700 secara tunai.

Pilihlah daftar penjualan, lalu pilihlah Faktur Penjualan>Input catatan lengkap, termasuk nama pelanggan, nomor tagihan, tanggal pembelian, dan total biaya>Sesudah semua catatan terinput>tekan Rekam.

5) Input data transaksi kas keluar

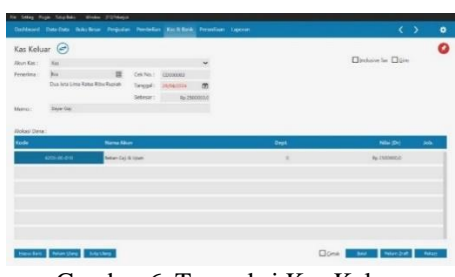

Gambar 6. Transaksi Kas Keluar Sumber : Hasil Penelitian (2024)

Pada Gambar 6 merupakan tampilan input data transaksi kas keluar, tanggal 29 April 2024: Membayar Biaya Gaji sebesar Rp.2.500.000,-. Klik Akun Kas&Bank, lalu pilihlah Kas Keluar>Input catatan dengan menyeluruh mulai dari nama penerima, Nomor tagihan>Tanggal, memo dan total Biaya>Sesudah catatan semua terinput, kemudian tekan Rekam.

6) Input Data Pembayaran Hutang Usaha

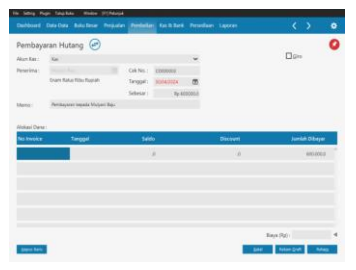

Gambar 7. Transaksi Pembayaran Hutang Usaha Sumber : Hasil Penelitian (2024)

Volume 4 Nomor 2 Oktober 2024, pp. 38-43 E-ISSN: 2797 - 7277

https://jurnal.bsi.ac.id/index.php/akasia

Pada gambar 7 merupakan tampilan input data pembayaran utang usaha di tanggal 30 April 2024: Membayar Hutang Usaha sebesar 600.000. Langkah untuk input transaksi tersebut adalah sebagai berikut: Tekan Akun Pembelian>lalu pilih Pembayaran Hutang Usaha>Pilihlah daftar penjualan, lalu pilihlah Faktur Penjualan>Input catatan lengkap, termasuk nama pelanggan, nomor tagihan, tanggal pembelian, dan total biaya>Sesudah semua catatan terinput, klik Rekam.

| Butik Rgk                             |               |
|---------------------------------------|---------------|
| Laba Rugi<br>April 2024               |               |
|                                       | Saldo         |
| Pendapatan                            | IDR           |
| Pendapatan Usaha                      |               |
| 4100-00-010 Penjualan # 1             | 27.490.000.00 |
| Total Pendapatan Usaha                | 27.490.000.00 |
| Total Pendapatan                      | 27.490.000.00 |
| Beban Atas Pendapatan                 |               |
| Beban atas Pendapatan                 |               |
| 5100-00-010 Harga Pokok Penjualan # 1 | 20.300.000.00 |
| Total Beban atas Pendapatan           | 20.300.000.00 |
| Total Beban Atas Pendapatan           | 20.300.000.00 |
| Laba/Rugi Kotor                       | 7.190.000.00  |
| Beban Operasional                     |               |
| Beban Administrasi Dan Umum           |               |
| 6200-00-010 Beban Gaji & Upah         | 2.500.000.00  |
| 6200-00-032 Beban Listrik             | 250.000.00    |
| Total Beban Administrasi Dan Umum     | 2.750.000.00  |
| Total Beban Operasional               | 2.750.000.00  |
| Laba/Rugi Operasi                     | 4.440.000.00  |
| Beban Non Operasional                 |               |
| Total Beban Non Operasional           | 0.00          |
| Laba/Rugi Operasi                     | 4.440.000.00  |
| Pendapatan Lain                       |               |
| Total Pendapatan Lain                 | 0.00          |
| Beban Lain                            |               |
| Total Beban Lain                      | 0.00          |
|                                       |               |

Gambar 8. Laporan Laba/Rugi Sumber : Hasil Penelitian (2024)

Pada gambar 8 merupakan tampilan Laporan Laba/Rugi pada bulan April 2024.

| 20:07 | 30 June, 2024                   |               |
|-------|---------------------------------|---------------|
| Kewa  | jiban                           |               |
| Total | Kewajiban                       | 824.700.00    |
| Mode  | al                              |               |
|       | Modal                           |               |
|       | 3100-00-010 Modal Disetor       | 77.195.000.00 |
|       | Total Modal                     | 77.195.000.00 |
|       | Laba                            |               |
|       | 3200-00-020 Laba Tahun Berjalan | 4.440.000.00  |
|       | Total Laba                      | 4.440.000.00  |
| Total | Modal                           | 81.635.000.00 |
| Total | Kewajiban dan Modal             | 82.459.700.00 |

Gambar 9. Laporan Laba/Rugi Sumber : Hasil Penelitian (2024)

Pada Gambar 9 merupakan tampilan laporan perubahan modal.

#### 5. Analisa Laporan Keuangan

Analisa laporan keuangan adalah proses memeriksa laporan keuangan dan elemen-elemennya dengan tujuan mengkaji dan memperkirakan kondisi keuangan perusahaan serta menilai pencapaian yang sudah diraih oleh Perusahaan. (HS et al., 2021)

a. Grafik Laba/Rugi

Pada gambar 10 merupakan tampilan grafik Laba/rugi. Berdasarkan Grafik Laba/Rugi diatas dapat disimpulkan sebagai berikut: Pada bulan April, Butik RGK Karawang memperoleh pendapatan sebesar Rp 22.490.000. Selama bulan April, Butik RGK Karawang mengeluarkan biaya total sebesar Rp 23.050.000. Butik RGK Karawang mendapatkan keuntungan sebesar Rp 4.440.000 di bulan April.

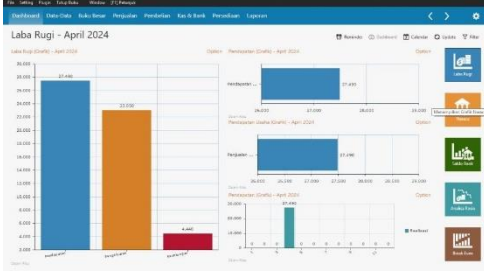

Gambar 10. Grafik Laporan Laba/Rugi Sumber : Hasil Penelitian (2024)

## b. Grafik Neraca

Berdasarkan Grafik Neraca Pada Gambar 11 dapat disimpulkan sebagai berikut: Grafik neraca bulan April di Butik RGK Karawang menunjukkan total harta sebesar Rp 82.460.000. Grafik neraca April di Butik RGK Karawang menunjukkan total kewajiban sebesar Rp 824.700. Grafik neraca bulan April di Butik RGK Karawang menunjukkan total modal sebesar Rp 81.635.000.

| Neraca - April 2024            |                                       | 17 march          | -          | 0 man 7 1  |
|--------------------------------|---------------------------------------|-------------------|------------|------------|
| Newson Kitteliter - April 1920 | Outon Para Date                       | Aprillar          | Outer      | 1.00       |
| N. IN                          |                                       |                   | liber.     | 0          |
| 5.46                           | E.ET Revela                           | 1141              |            | - Landage  |
|                                | Barneter                              | 470 -             |            | The second |
| 76,000                         |                                       | 140               | white mant | n.         |
|                                | tax Dorte - A                         |                   | Cater      | -          |
|                                |                                       |                   |            |            |
| #0.000 -                       |                                       |                   |            | 1.44       |
|                                | 1 1 1 1 1 1 1 1 1 1 1 1 1 1 1 1 1 1 1 | 11.114            |            | LASI AND   |
|                                |                                       |                   |            | _          |
| 11.000                         | and the second                        | NAME NAME AND DO  |            | 115        |
|                                | Hora Could                            | April 2024        | Cartan     |            |
| (2.1%) -                       |                                       | The second second |            | and a fun  |
|                                | 10.000 c                              |                   |            |            |

Gambar 11. Grafik Neraca Sumber : Hasil Penelitian (2024)

c. Grafik Rasio Keuangan (*Debt to Capital Asset*)

Dari gambar 12 dapat di simpulkan bahwa Pada tahun 2023, Butik RGK Karawang tidak menggunakan utang sama sekali untuk mendanai asetnya. Namun, pada tahun 2024, rasio ini meningkat menjadi 1%, menunjukkan bahwa Butik RGK Karawang mulai menggunakan utang dalam struktur modalnya. Secara keseluruhan, rata-rata rasio ini masih menunjukkan bahwa penggunaan utang oleh Butik RGK Karawang sangat sedikit.

Artikel Ilmiah Sistem Informasi Akuntansi (AKASIA)

Volume 4 Nomor 2 Oktober 2024, pp. 38-43 E-ISSN: 2797 - 7277

https://jurnal.bsi.ac.id/index.php/akasia

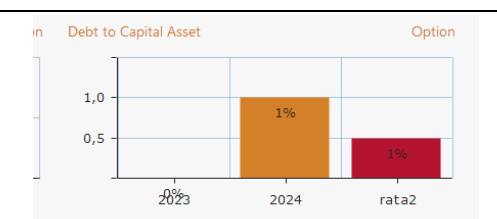

Gambar 12. Grafik Rasio Keuangan (*Debt to Capital Asset*) Sumber : Hasil Penelitian (2024)

# KESIMPULAN

Mengimplemantasikan Sistem Informasi Akuntansi (SIA) bisa menjadi Langkah penting bagi perusahaan untuk meningkatkan manajemen keuangan, memastikan operasi yang lebih efesien, pertumbuhan mendukung bisnis dan yang berkelanjutan. Zahir Accounting memungkinkan pengguna untuk melampirkan dokumen digital (seperti PDF, gambar, atau file lainnya) langsung ke dalam setiap transaksi. Ini mengurangi kebutuhan akan penyimpanan dokumen fisik karena semua bukti transaksi dapat disimpan dalam bentuk digital. Menggunakan sistem informasi akuntansi dapat melindungi data dari risiko fisik seperti kebakaran atau banjir. Data yang disimpan tidak bergantung pada perangkat keras lokal atau personal computer dan dapat diakses dari mana saja.

# REFERENSI

- DIGITALISASI, Aji, R. (2016).ERA TANTANGAN MEDIA (Analisis Kritis Kesiapan Fakultas Dakwah Dan Komunikasi Menyongsong Era Digital). Islamic Communication Journal, l(1),43–54. https://doi.org/10.21580/icj.2016.1.1.1245
- Anindya, W., Murniyati, & Herudini. (2021).
  Penyelesaian Transaksi Keuangan Dengan Menggunakan Zahir Versi 6 Pada PT Kartini The Nasional Jakarta. Artikel Ilmiah Sistem Informasi Akuntansi (AKASIA) ISSN: 2797-7277, 1 Nomor 2, 77-84. https://jurnal.bsi.ac.id/index.php/akasia
- Hakim, L. (2020). Perancangan Sistem Informasi Pengolahan Data Keuangan Berbasis Web Responsive Pada Butik Nisa Syar'I Lubuklinggau Design of Information Processing System for Financial Data

Responsibility Based on Boutique Nisa Syar'I Lubuklinggau. Jurnal Digital Teknologi Informasi, 3, 2020.

HS, S., Firmansyah, H., Benarli Nugraha, D., Ernawati, T., Lily Indarto, S., Indah Fitriana, A., Wijaya, K., Dwi Retnandari, S., Galuh Febrianto, H., Dwi Apriyanti, M., Rachmawati, E., Abdurohim, Srikalimah, Widil, C., & Martaseli, E. (2021). Analisis Laporan Keuangan.

https://books.google.co.id/books?hl=id&lr=&i d=S4ZZEAAAQBAJ&oi=fnd&pg=PP1&dq= Analisa+laporan+keuangan+adalah+proses+m emeriksa+laporan+keuangan&ots=34HL86jsk 3&sig=jykStINKnjwnCa4JkWELhihVEhM&r edir\_esc=y#v=onepage&q=Analisa laporan keuangan adalah proses memeriksa laporan keuangan&f=false

- Latifah, L., & Larasati, P. (2020). Penerapan Zahir Accounting Dalam Transaksi Pembelian Barang PD. Mitrasarana Komputindo Pontianak. Jurnal Sistem Informasi Akuntansi, 1(2), 19–24. https://doi.org/10.31294/justian.v1i2.287
- Maulida, S., Hamidy, F., & Wahyudi, A. D. (2020). Monitoring Aplikasi Menggunakan Dashboard Untuk Sistem Informasi Akuntansi Pembelian dan Penjualan (Studi Kasus: UD Apung). 14(1), 47–53.
- Purba, D. H. . (2018). Sistem Informasi Akuntansi Penggajian Dan Pengupahan. Sistem Informasi Akuntasi, 4, 15–22. http://ejournal.lmiimedan.net/index.php/jm/arti cle/view/26/24
- Rahmawati, M., & Kumalasari, E. I. (2021). Sistem Akuntansi Keuangan Pada CV. Prosper Media Menggunakan Zahir Accounting Versi 6.0. *Moneter - Jurnal Akuntansi Dan Keuangan*, 8(2), 122–128.
- https://doi.org/10.31294/moneter.v8i2.10754 Sari, D. I. (2019). Penerapan Zahir Accounting Versi 5.1 Dalam Penyusunan Laporan Keuangan Pada PT. Citarum Borneo Quantum. *Moneter -Jurnal Akuntansi Dan Keuangan*, 6(1), 29–38.
- https://doi.org/10.31294/moneter.v6i1.4745 Winarni, D., Nuryana Fatchan, I., Pramurindra, R., & Widya Kafitasari, A. (2016). *AKUNTANSI BERBASIS PERANGKAT LUNAK (ZAHIR ACCOUNTING VERSI 6.1)*.